# Manage Users & Access

# Access Privileges: Admin vs. User

Admins can perform any function in the Admin tab:

- Add other Users,
- Configure Nest Settings,

The only setting Admins cannot alter is Deleting a Nest, which is reserved for only the Owner.

**Users** can perform Nest functions:

- Conduct lit searches,
- Screen,
- Modify exclusion reasons,
- Configure the hierarchy and tag, and
- Extract data.

Howver, Users cannot perform any of the Admin functions.

## **Adding Users:**

Only Owners and Admins have access to the Admin tab, where users are managed.

#### 1. Select the Nest of interest

From the AutoLit page, click on the Nest you would like to add the user to.

### 2. Click "Admin" Tab

Hover over the Nest Menu and select "Admin" (see red box below).

#### 3. Invite Users

#### 3a. Open Invite Collaborators modal

Click the "Invite User" button, which will open a modal:

Last update: 2022/05/26 wiki:autolit:admin:settings:users https://wiki.nested-knowledge.com/doku.php?id=wiki:autolit:admin:settings:users&rev=1653580715 15:58

| ature Search 2/2          |                                                               |                                                                                                    |                                  | Collaborators    |                          |                                       |  |  |  |
|---------------------------|---------------------------------------------------------------|----------------------------------------------------------------------------------------------------|----------------------------------|------------------|--------------------------|---------------------------------------|--|--|--|
| Sources                   | You can configure user- and o<br>and view Synthesis. Granting | rganization-level access to both AutoLit and Synthe<br>the Admin role provides access to this settings page                                                                                                    | sis for this nest. Grantir<br>३. | ng the User role | will allow a user to wor | rk on Au                              |  |  |  |
| ate Review<br>Exploration | User Organization AutoLit Synthesis                           |                                                                                                    |                                  |                  |                          | Invite                                |  |  |  |
| Builder                   | Name                                                          | Email                                                                                                    | Role (access level               | )                | Rank                     |                                       |  |  |  |
|                           | Karl Holub                                                    | karl.holub@nested-knowledge.com                                                                                                    | Admin                            | ~                | Not Listed               | ~                                     |  |  |  |
| ening <u>377/377</u>      | Keith Kallmes                                                 | keith.kallmes@nested-knowledge.com                                                                                                    | Admin                            | ~                | Not Listed               | ~                                     |  |  |  |
| ure Exclusion Reasons     | Kevin Kallmes                                                 | kevin.kallmes@nested-knowledge.com                                                                                                    | Owner                            | ~                | 8                        | ~                                     |  |  |  |
| inspector                 | John Pederson                                                 | jpederson@supedit.com                                                                                                    | Admin                            | ~                | 7                        | ~                                     |  |  |  |
|                           | Keith Kallmes                                                 | keithkallmes@supedit.com                                                                                                    | Admin                            | ~                | Not Listed               | · · · · ·                             |  |  |  |
| ing (19/19)               | David Kallmes                                                 | kallmes.david@marbleheadmedical.com                                                                                                    | User                             | ~                | Not Listed               | ~                                     |  |  |  |
| ure Study Tags            | Jeff Johnson                                                  | jeffrey.johnson@nested-knowledge.com                                                                                                    | Admin                            | ~                | Not Listed               | ~                                     |  |  |  |
| Inspector                 | Kathryn Cowie                                                 | kathryn.cowie@nested-knowledge.com                                                                                                    | Admin                            | ~                | 2                        | · · · · ·                             |  |  |  |
| action (19/19)            | Nicole Hardy                                                  | nicole_hardy@alumni.brown.edu                                                                                                    | Admin                            | ~                | 2                        |                                       |  |  |  |
| nspector                  | Mariam Khalil                                                 | miraemad28@gmail.com                                                                                                    | Admin                            | ~                | Not Listed               | 、<br>、                                |  |  |  |
|                           | Kristen Hutchison                                             | kristen.hutchison1@gmail.com                                                                                                    | Admin                            | ~                | 1                        | · · · · · · · · · · · · · · · · · · · |  |  |  |
| of Bias (17/19)           | Hassan Kobeissi                                               | hmkobeissi@gmail.com                                                                                                    | Admin                            | ~                | 1                        | ~                                     |  |  |  |
| nspector                  | Gautam Adusumilli                                             | gautam.adusumilli@gmail.com                                                                                                    | Admin                            | ~                | 1                        | ~                                     |  |  |  |
|                           | Dentile Tranking d                                            | and the descelore of the sector of the sector of the secto | A abaataa                        |                  | 2                        |                                       |  |  |  |
| hesis                     |                                                               |                                                                                                    |                                  |                  |                          |                                       |  |  |  |
| ript Editor               |                                                               | Synthe                                                                                                    | sis                              |                  |                          |                                       |  |  |  |

#### **3b. Enter the User's email**

Once the modal opens, type in the full email address of the User you want to invite:

| Invite Collaborators |                |              |              |          |  |  |  |  |  |
|----------------------|----------------|--------------|--------------|----------|--|--|--|--|--|
| Email<br>( keith     | Role           | AutoLit User |              | Invite 🗹 |  |  |  |  |  |
| Ø                    | Pending Invite |              | Role         | <u>ل</u> |  |  |  |  |  |
| 🐼 kall0156@umn.edu   |                |              | AutoLit User | 団        |  |  |  |  |  |
|                      |                |              |              |          |  |  |  |  |  |
|                      |                |              |              |          |  |  |  |  |  |
|                      |                |              |              |          |  |  |  |  |  |
|                      |                |              |              |          |  |  |  |  |  |
| 2                    |                |              |              |          |  |  |  |  |  |
|                      |                |              |              | Close    |  |  |  |  |  |

#### **3c. Select the Access Level**

From the drop-down, give the invited user privileges to access:

- AutoLit as a User,
- AutoLit as an Admin, or
- Synthesis only (only relevant if the nest's Synthesis has not been made public).

### 4. Altering User / Admin Privileges

To adjust the role of a user after they have been added to the nest, use the Contributor Settings page. Using the blue dropdown arrows in the Role column, you can choose to make the person an Admin.

| ministrator Settings: Ablation for Atri                                                                                                    | al Fibrillation            |                                      |                     |          |              | (   |
|----------------------------------------------------------------------------------------------------|----------------------------|--------------------------------------|---------------------|----------|--------------|-----|
|                                                                                                    |                            | Contributors                         |                     |          |              | ^   |
| <b>Configuring Contributors:</b>                                                                                                    |                            | Contrib                              | utor Settings       |          |              |     |
| You can configure user and                                                                                                    | Filter                     | Individual Group                     | AutoLit Synthesis   |          | Add User     | ~   |
| organization level access to both                                                                                                    | Name                       | Email                                | Role (access level) |          | Rank         | Û   |
| AutoLit and Synthesis for this nest.<br>Granting the user role will allow a<br>user to work on AutoLit and view<br>Synthesis. Granting the administrator<br>roll provides access to this settings<br>page. | Karl Holub                 | karl.holub@nested-knowledge.com      | User                | ~        | Not Listed   | ~   |
|                                                                                                    | Stephen Mead               | stephen.mead@nested-knowledge.com    | Admin               | ~        | 2            | ~   |
|                                                                                                    | Kevin Kallmes              | kevinkallmes@supedit.com             | Admin               | ~        | 2            | ~   |
|                                                                                                    | Kevin Kallmes              | kevin.kallmes@nested-knowledge.com   | Admin               | ~        | 2            | ~   |
|                                                                                                    | Darian Lehmann-Plantenberg | darian.lp@nested-knowledge.com       | Admin               | ~        | 2            | ~   |
|                                                                                                    | Kevin Kallmes              | kall0156@umn.edu                     | Admin               | ~        | 2            | ~   |
|                                                                                                    | Karl Holub                 | karliholub@amail.com                 | Admin               | ~        | 2            | ~   |
|                                                                                                    | nested knowledge           | nested.knowledge.test@gmail.com      | User                | $\frown$ | Not Listed · | ~ X |
|                                                                                                    | Jeffrey Johnson            | jeffrey.johnson@nested-knowledge.com | Admin               |          | 2            | ~   |
|                                                                                                    | Amber Davis                | amberdavis@supedit.com               | User                |          | 2            | ~   |

### 5. Changing Ownership

If you are the Owner of a nest, you can identify a different contributor as Owner, but this **will irrevocably revert you to an Admin**!

# Adding Organizations:

Adding an Organization to a Nest in the Admin page automatically gives User-level access to that Nest to all members of the Organization.

#### To manage Organizational membership:

See the Organization Management page.

To add Organizations to a Nest:

See the Add Organizations section.

#### To give an Organization Ownership of a Nest:

See the Organizational Ownership section.

3/4

Last update: 2022/05/26 wiki:autolit:admin:settings:users https://wiki.nested-knowledge.com/doku.php?id=wiki:autolit:admin:settings:users&rev=1653580715 15:58

From:

https://wiki.nested-knowledge.com/ - Nested Knowledge

Permanent link:

https://wiki.nested-knowledge.com/doku.php?id=wiki:autolit:admin:settings:users&rev=1653580715

Last update: 2022/05/26 15:58